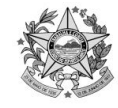

# DESPACHO

Encaminhamos os autos para **ciência da decisão de peça #XX**, quanto a designação ao regime de teletrabalho, **APROVANDO A INSERÇÃO DO (A) REQUERENTE** e providências quanto às orientações para a utilização do Formulário de Acompanhamento de Desempenho de Atividades (FADA) e o controle de frequência, conforme descrito abaixo:

### Formulário de Acompanhamento de Desempenho de Atividades (FADA):

Por meio do Portal do Servidor <u>https://servidor.es.gov.br/</u> o (a) servidor (a) deverá registrar suas atividades, conforme as diretrizes estabelecidas no **Anexo Único**;

É imprescindível que todos os registros sejam feitos de maneira detalhada e no prazo estipulado pela Chefia Imediata;

Mensalmente, o relatório **deverá ser emitido do Portal e capturado no e-Docs** para assinatura da chefia e após, entranhado ao processo e enviado ao GARH.

**OBS:** A assinatura da FADA no Portal do Servidor, será realizada anualmente, conforme orientações do GARH.

### **Controle de Frequência:**

A frequência deverá ser registrada no e- Docs, conforme orientações disponíveis em <u>https://servidor.es.gov.br/frequenciadigital</u> e enviada mensalmente com a FADA ao GARH;

A jornada de trabalho deverá ser cumprida, conforme acordado com a chefia imediata, devendo ser informado ao GARH caso haja alterações nos dias fixados para trabalho presencial;

Qualquer ocorrência de ausência ou alteração na jornada de trabalho deverá ser informada imediatamente à Chefia para as devidas providências e enviado ao GARH, para os devidos registros.

### **Demais Orientações:**

A Chefia Imediata deverá realizar o acompanhamento contínuo do desempenho e da assiduidade do servidor, garantindo que as metas e prazos sejam cumpridos conforme "Plano de Trabalho Individual" e "Termo de Compromisso;

O servidor deve manter comunicação regular com a Chefia e estar disponível durante o horário de expediente para reuniões ou demandas urgentes;

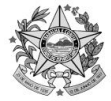

Todos os documentos, folha de ponto e FADA, devem ser encaminhados ao setor de Recursos Humanos – GARH, via documento avulso, mensalmente, até o 5º dia útil do mês subsequente.

O pedido de prorrogação para regime de teletrabalho, deverá ser iniciado pelo servidor pelo menos 15 (quinze) dias antes do término do prazo de vigência do Termo de Compromisso.

Do que, para constar, lavramos o presente.

Vitória, xxx de xxx de 2024.

XXXXXXXXXXXXXXXXX

Chefe do Grupo Administrativo e de Recursos Humanos/PGE (assinado eletronicamente)

Assessora Especial - GARH/ PGE (assinado eletronicamente)

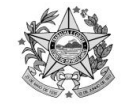

# Anexo Único

# Servidor Avaliado

Acesse ao site <u>www.servidor.es.gov.br</u> ou acesse via conta do <u>Acesso ao Cidadão</u>.

No portal → Processos RH – Avaliação de desempenho – Avaliação de desempenho – Avaliado

| GOVERNO DO ESTADO<br>DO ESPÍRITO SANTO |                                                |
|----------------------------------------|------------------------------------------------|
| 5.3                                    | Processos RH Avaliação de desempenho           |
| Portal do servidor                     | Avaliação de Desempenho - Avaliado             |
| Bem-vindo,                             | Avaliação de Desempenho - Emissão de Relatório |
| Lotação: PGE<br>Situação: ATIVO        |                                                |
| 🛅 Informações 🛛 🗸                      |                                                |
| \$ Financeiro 🗸                        |                                                |
| 🖹 Frequência 🗸 🗸                       |                                                |
| 🖹 Certidão e Declaração 🐱              |                                                |
| 🖹 Direitos e Vantagens 🛛 🛩             |                                                |
| 📄 Licença e Afastamento 🐱              |                                                |
| 😽 Processos RH 🛛 🗸                     |                                                |
| Avaliação de desempenho                |                                                |
| 📽 Serviços de RH 🛛 🗸                   |                                                |
| Acompanhamento                         |                                                |
| G Fale conosco                         |                                                |
| 🔴 22 🙂                                 |                                                |

## Atenção!!

Antes da assinatura, o **avaliado** tem o perfil para **incluir as atividades** e o **avaliador** possui o **perfil para incluir, alterar e excluir as atividades**.

| <b>1</b>                  | O ESTADO |                                         |                         |         |
|---------------------------|----------|-----------------------------------------|-------------------------|---------|
| 69                        |          | Processos RH Avelação de Ameripenho     |                         |         |
| Portal do serv            | idor     | Avaliação de Desempenho - Avaliado      |                         |         |
| em vendo,                 |          |                                         | FADA - Anual            |         |
|                           |          | Processo                                | Período de avaliação    | Ação    |
| nação: PGC<br>Nação: ATNO |          | 2023010201 - ADM DIRETA                 | 01/03/2022 # 28/02/2023 | Availar |
|                           |          | 2024010201 - ADM DIRETA                 | 01/03/2023 a 29/02/2024 | Availar |
| Financero<br>Financero    | -        | Avaliação de Desempenho - Emissão de Re | Nutorio                 |         |
| Certifilo e Deitara       | pin 🗢    |                                         |                         |         |
| Direttos e Vandager       |          |                                         |                         |         |
| Ucença e Atastame         | neo ~    |                                         |                         |         |
| Processos RH              | *        |                                         |                         |         |
| Availação de desemp       |          |                                         |                         |         |

Procuradoria Geral do Estado do Espírito Santo Av. Nossa Senhora da Penha, 1590 – Barro Vermelho – Vitória – ES – Cep: 29057-550 e-mail: pge@pge.es.gov.br – Website: http://www.pge.es.gov.br

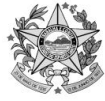

|                                    |                                    | Identi                             | ficação               | do servidor                                            |                                        |            |
|------------------------------------|------------------------------------|------------------------------------|-----------------------|--------------------------------------------------------|----------------------------------------|------------|
| Nº Funcional                       | Nome                               |                                    |                       | Período Avaliado<br>01/03/2023 A 29/02/2               |                                        |            |
| Localização (Setor)                |                                    | Lotação<br>(Órgão/entidade)<br>PGE |                       |                                                        |                                        |            |
| Cargo                              |                                    | Função                             |                       |                                                        |                                        |            |
|                                    |                                    | Identifica                         | ção do                | chefe avaliador                                        |                                        |            |
| Nº Funcional                       | Nome                               |                                    |                       | Cargo/função                                           |                                        |            |
| Lotação<br>(Órgão/entidade)<br>PGE | Localização (Setor)                |                                    |                       |                                                        |                                        |            |
| Nova Atividade                     |                                    |                                    |                       |                                                        |                                        |            |
|                                    | DESCRIÇÃO, PLANEJAMEN<br>PACTUAÇÃO | NTO, ACOMPANHAM                    | ENTO E A              | VALIAÇÃO DAS ATIVIDADES PAC                            | TUADAS/REALIZADAS                      |            |
| REGIME DE DES<br>Nº TRABALHO ATI   | SCRIÇÃO DA DA<br>VIDADE META IN    | ITA DATA<br>ÍCIO FIM SIT           | ſUAÇÃO                | DESCRIÇÃO DAS<br>METAS/RESULTADOS<br>ATINGIDOS         | ACOMPANHAMENTO DA<br>SITUAÇÃO/FEEDBACK | OBSERVAÇÃO |
| DESC                               | REVER AS DIFICULDADES /            | REGISTROS SOBRE S                  | SITUAÇÕI<br>J BENEFÍC | ES E EVENTOS RELEVANTES<br>CIOS OBSERVADOS DURANTE A E | EXECUÇÃO DAS ATIVIDADES                |            |
| RELATO SERVIDOR                    |                                    |                                    |                       |                                                        |                                        |            |
| 2000 caracteres restantes          |                                    |                                    |                       |                                                        |                                        |            |
| RELATO CHEFIA IMEDIATA             |                                    |                                    |                       |                                                        |                                        |            |
|                                    |                                    |                                    |                       |                                                        |                                        | ///        |

Após conferir dados do Servidor e dados do Chefe Avaliador, clicar em "Nova Atividade"

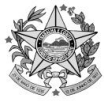

| (                                             | Cadastro de atividade                   |
|-----------------------------------------------|-----------------------------------------|
| Regime de trabaho                             | Teletrabalho 🗸                          |
| Descrição da atividade                        | Selecione<br>Presencial<br>Teletrabalho |
|                                               |                                         |
| Meta                                          |                                         |
| +<br>Início                                   |                                         |
| Término                                       |                                         |
| Situação                                      | Selecione v                             |
| Descrição das metas /<br>Resultados atingidos |                                         |
|                                               | 1.                                      |
| Acompanhamento da<br>situação/Feedback        |                                         |
|                                               | 1.                                      |
| Observação                                    |                                         |
|                                               | 11.                                     |
|                                               | Fechar Envlar                           |

Após selecionar o "Regime de Trabalho", o servidor Avaliado deverá preencher todos os campos habilitados" e clicar em "Enviar".

### Atenção!!!

Os campos "Situação", "Acompanhamento da situação/Feedback" e "Observação", poderão ser preenchidos pela Chefia imediata ao final do ciclo de avaliação.

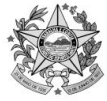

|                                                        | DESCRIÇÃO, PLANEJAMENTO, ACOMPANHAMENTO E AVALIAÇÃ                                                                                                    | o das atividad                                | es pactuad       | AS/REALIZAD | AS       |                                                        |                                        |            |
|--------------------------------------------------------|----------------------------------------------------------------------------------------------------|-----------------------------------------------|------------------|-------------|----------|--------------------------------------------------------|----------------------------------------|------------|
|                                                        | PACTUAÇÃO                                                                                                    |                                               |                  |             |          | ACOMPA                                                 | NHAMENTO                               |            |
| REGIME DE<br>N° TRABALHO                               | DESCRIÇÃO DA ATIVIDADE                                                                                                    | META                                          | data<br>Início   | data<br>Fim | SITUAÇÃO | DESCRIÇÃO DAS<br>METAS/RESULTADOS<br>ATINGIDOS         | ACOMPANHAMENTO DA<br>SITUAÇÃO/FEEDBACK | OBSERVAÇÃO |
| 1 TELETRABALHO                                         | - селото на Миза се на тока на на на на на миза на примата. Селото на примата на примата по примата на на на на на на на на на на на на на                                                                                                    | Cumprindo<br>conforme prazos<br>para execução | 03/05/2022       | 31/05/2022  |          | Atividades cumpridas conforme<br>prazos estabelecidos  |                                        |            |
| 2 TELETRABALHO                                         | - встала и славно на сила сила сила сила сила сила сила сил                                                                                                    | Cumprindo<br>conforme prazos<br>para execução | 01/06/2022       | 30/06/2022  |          | Atividades cumpridas conforme<br>prazos estabelecidos. |                                        |            |
| 3 TELETRABALHO                                         | - Селистор на стати со селото на селото на селото на селото предостата со селото на селото на селото со селото на селото на селото н                                       | Cumprindo<br>conforme prazos<br>para execução | 01/07/2022       | 31/07/2022  |          | Attvidades cumpridas conforme<br>prazos estabelecidos  |                                        |            |
| 4 TELETRABALHO                                         | • Плави области сталите с изв'если служири и ранки бели бели бели стали сонта сонта со стали с и подато с и болута.<br>На предеста и ранки и ранку во протекто с подато на предеста подато с области остали с протекто с и подато с и<br>на предеста и ранки с с области с предеста подато с области с предеста подато с области остали с подато с и подато<br>на предеста и ранки с с области с предеста подато с области с предеста подато с области с области с остали с области<br>с области с области с области с области с предсеста с области с области с области с области с области с остали с области с области с<br>Области с области с области с области с области с области с области с области с области с области с области с<br>Области с области с области с области с области с области с области с области с области с области с области с области с области с<br>Области с области с области с области с области с области с области с области с области с области с области с<br>Области с области с области с области с области с области с области с области с области с области с области с области с<br>Области с области с области с области с области с области с области с области с области с области с области с<br>Области с области с области с области с области с области с области с области с области с области с области с области с области с области с области с области с области с<br>Области с области с области с области с области с области с области с области с области с области с<br>Области с области с области с области с области с области с области с области с области с области с области с области с области с области с области с области с области с области с области с области с области с области с<br>Области с области с | Cumprindo<br>conforme prazos<br>para execução | 01/08/2022       | 30/08/2022  |          | Athidades cumpridas conforme<br>prazos estabelecidos.  |                                        |            |
|                                                        | REGISTROS SOBRE STUAÇÕES E EVE<br>DESCREVER AS DIFICULDADES APRESENTADAS E/OU BENEFÍCIOS OB                                                                                                    | NTOS RELEVANTE<br>SERVADOS DURAI              | S<br>NTE A EXECU | ção das ati | VIDADES  |                                                        |                                        |            |
| RELATO SERVIDOR                                        |                                                                                                    |                                               |                  |             |          |                                                        |                                        |            |
| Atividades executad<br>2000 caracteres resta<br>Salvar | ás em regme de teletrabalho hibrido, sendo executado nos prazos e quando necessário acompanhado pela chefa imediata.<br>Intes                                                                                                    |                                               |                  |             |          |                                                        |                                        | ĺi.        |
|                                                        | 114 <b>7</b> 4                                                                                                    |                                               |                  |             |          |                                                        |                                        |            |
|                                                        |                                                                                                    |                                               |                  |             |          |                                                        |                                        | li         |
|                                                        |                                                                                                    |                                               |                  |             |          |                                                        |                                        |            |
| Clique aqui para imp                                   | ormir a avaliação                                                                                                    |                                               |                  |             |          |                                                        |                                        |            |

Clicar em "Clique aqui para imprimir avaliação", para salvar o arquivo em PDF e capturar no E-Docs, para assinatura e enviar juntamente com a frequência mensal ao GARH.

**Obs1:** Lembramos que antes da assinatura, o **avaliado** tem o perfil para **incluir as atividades** e o **avaliador** possui o **perfil para incluir, alterar e excluir as atividades**.

**Obs2:** Com o preenchimento mensal das atividades, será "criado" um histórico, para assinatura no final do ciclo.

**Obs3:** Independente do "histórico" ou geração do relatório mensal ou total, o mesmo deverá ser enviado mensalmente ao GARH assinado (no sistema E-Docs) ao GARH.

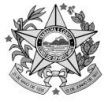

|                                      | GOVERNO DO ESTADO DO ESPÍRITO SANTO SECRETARIA DE EST DE GESTAO E RECURSOS HUMANOS |                                                                                                    |                                                  |                 |                |                       |                                                       |                            |          |            |
|--------------------------------------|------------------------------------------------------------------------------------|----------------------------------------------------------------------------------------------------|--------------------------------------------------|-----------------|----------------|-----------------------|-------------------------------------------------------|----------------------------|----------|------------|
|                                      |                                                                                    |                                                                                                    |                                                  |                 |                |                       |                                                       |                            |          |            |
|                                      |                                                                                    | FOR                                                                                                    | MULÁRIO DE A                                     | COMPANHAN       | IENTO DE DES   | EMPENHO DE A          | TIVIDADES - FADA (Nº PROCESSO: 20240                  | 10201)                     |          |            |
|                                      |                                                                                    |                                                                                                    |                                                  |                 | IDENTIFICA     | ÇÃO SERVIDOR/CHEFI.   | A IMEDIATA                                            |                            |          |            |
| NOME DO SEF<br>CARGO:<br>ÓRGÃO/ENTIE | RVIDOR:<br>DADE: PGE                                                               |                                                                                                    |                                                  |                 |                |                       | Nº FUNCIONAL/VÍNCULO:<br>FUNÇÃO:<br>LOCALIZAÇÃO:      |                            |          |            |
| NOME CHEFIA                          | A IMEDIATA:                                                                        | 158012/51 - MARIA DE LOURDES ABD                                                                                                    | ALLA GOULAR                                      | T STARLING      |                |                       | CARGO: GERENTE ADMINISTRA                             | TIVO QCE-03                |          |            |
|                                      |                                                                                    |                                                                                                    | DESCR                                            | IÇÃO, PLANEJAME | NTO, ACOMPANH  | AMENTO E AVALIAÇÃO    | DAS ATIVIDADES PACTUADAS/REALIZADAS                   |                            |          |            |
|                                      |                                                                                    | ΡΑCTUAÇÃO                                                                                                    |                                                  |                 |                |                       | ACI                                                   | OMPANHAMENTO               |          |            |
| Nº REGIME                            | DE TRABALHO                                                                        | DESCRIÇÃO DA ATIVIDADE                                                                                                    | META                                             | DATA INÍCIO     | DATA FIM       | SITUAÇÃO              | DESCRIÇÃO DAS METAS/RESULTADOS ATINGIDOS              | ACOMPANHAMENTO DA SITUAÇÃO | FEEDBACK | OBSERVAÇÃO |
| 1 Teletraba                          | alho                                                                               | Emizio de Nata de reserva a cua<br>l'entro-cuarto de organización<br>Emizio de reserva na detama<br>Emizio de reserva na detama<br>develo de reserva de detama<br>na develo de reserva de detama<br>de observa de residua suplementarias<br>observas de residua suplementarias | Cumprindo<br>conforme<br>prazos para<br>execução | 01/03/2023      | 91/03/2023     | SE STILLA-THE E RUPPL | Atividades cumpridas conforme<br>prazos estabelecidos |                            |          |            |
|                                      |                                                                                    |                                                                                                    | 000000000                                        |                 | REGISTROS SOBI | RE SITUAÇÕES E EVEN   | TOS RELEVANTES                                        |                            |          |            |
| RELATO SERVIDOR                      | R                                                                                  |                                                                                                    | DESCREVER                                        | AS DIFICULDADES | APRESENTADAS E | OU BENEFICIOS OBSE    | RVADOS DURANTE A EXECUÇÃO DAS ATIVIDADES              |                            |          |            |
|                                      |                                                                                    |                                                                                                    |                                                  |                 |                |                       |                                                       |                            |          |            |
| RELATO CHEFIA IN                     | MEDIATA                                                                            |                                                                                                    |                                                  |                 |                |                       |                                                       |                            |          |            |
|                                      |                                                                                    | ASSINATURA DA CHEFIA IMEDIATA                                                                                                    | ۱<br>                                            |                 |                |                       | ASSINATURA                                            | DO SERVIDOR                |          |            |
| Versão 6.                            | .6.3                                                                               |                                                                                                    |                                                  | F               | RODEST -       | Tecnologia da I       | nformação                                             |                            | Ó        | SIARHES    |

Relatório para assinatura e envio ao GARH, via sistema EDocs.

# Servidor Avaliador – Após disponibilidade para assinatura da avaliação – Final do ciclo:

Acesse ao site www.servidor.es.gov.br ou acesse via conta do Acesso ao Cidadão.

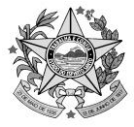

|                                                                                                    | =                                    |                         |         |
|----------------------------------------------------------------------------------------------------|--------------------------------------|-------------------------|---------|
| 33                                                                                                    | Processos RH Avallação de desempenho |                         |         |
| Portal do servidor                                                                                                    | Avaliação de Desempenho - Gestor     | >                       |         |
| Bem-vindo,                                                                                                    |                                      |                         |         |
| Lotação: PGE<br>Situação: ATIVO                                                                                        |                                      |                         |         |
| <ul> <li>Informações</li> <li>Serviços</li> <li>Processos RH</li> <li>Avaliação de desempenho</li> <li>Sair</li> </ul> |                                      |                         |         |
|                                                                                                    |                                      |                         | Θ       |
| DO ESPÍRITO SANTO                                                                                                    | rocessos RH Avaliação de desempenho  |                         |         |
| Portal do servidor                                                                                                    | Avaliação de Desempenho - Gestor     |                         |         |
| Bem-vindo,                                                                                                    |                                      | FADA                    |         |
|                                                                                                    | Processo                             | Período de avaliação    | Ação    |
| Lotação: PGE<br>Situação: ATIVO                                                                                        | 2018010201 - ADM DIRETA              | 01/03/2017 a 31/08/2017 | Avaliar |
| ,, ,                                                                                                    | 2018010202 - ADM DIRETA              | 01/09/2017 a 28/02/2018 | Avaliar |
|                                                                                                    |                                      |                         |         |
| 🕋 Informações 🗸 🗸                                                                                                    |                                      | FADI                    |         |
| 🖀 Serviços 🗸 🗸                                                                                                    | Processo                             | Período de avaliação    | Ação    |
| Processos RH 🗸                                                                                                    | 2018120100 - ADM DIRETA              | 01/03/2017 a 28/02/2018 | Avaliar |
| Avaliação de desempenho                                                                                                |                                      |                         |         |
| 🕞 Sair                                                                                                    |                                      |                         |         |
|                                                                                                    |                                      |                         |         |
| A 🔀 O                                                                                                    |                                      |                         |         |

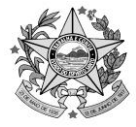

| 2000 1100 1100 IN                                                                                                    | =                                                                                                    |                                                                                                    |                                                                                                    |                                                                                                    |                                                                                                    |                                                                                                    |                                                                                                    |                 |                                                                                                    |                   |            |
|----------------------------------------------------------------------------------------------------|----------------------------------------------------------------------------------------------------|----------------------------------------------------------------------------------------------------|----------------------------------------------------------------------------------------------------|----------------------------------------------------------------------------------------------------|----------------------------------------------------------------------------------------------------|----------------------------------------------------------------------------------------------------|----------------------------------------------------------------------------------------------------|-----------------|----------------------------------------------------------------------------------------------------|-------------------|------------|
| G:P                                                                                                    | Processo RH                                                                                                    | avaração de desempento                                                                                                    | - Settor                                                                                                    |                                                                                                    | _                                                                                                    |                                                                                                    |                                                                                                    |                 |                                                                                                    |                   |            |
| Portal do servidor                                                                                                    |                                                                                                    |                                                                                                    |                                                                                                    |                                                                                                    |                                                                                                    |                                                                                                    |                                                                                                    |                 |                                                                                                    |                   |            |
| Sere-strada,                                                                                                    |                                                                                                    |                                                                                                    |                                                                                                    |                                                                                                    | - 57                                                                                                    | çao do si                                                                                                    | eviox                                                                                                    |                 |                                                                                                    |                   |            |
| Locado PZ                                                                                                    | Nº Fundora                                                                                                    | 1                                                                                                    | None                                                                                                    |                                                                                                    |                                                                                                    | Regin                                                                                                    | e Previdenci<br>IN/2017 A 11                                                                                                    | nio<br>(34/3017 |                                                                                                    |                   |            |
| Smagle: ATVO                                                                                                    | Localização                                                                                                    | Setori                                                                                                    |                                                                                                    | Lotação (Örgão/em                                                                                                    | idadel                                                                                                    |                                                                                                    |                                                                                                    |                 |                                                                                                    |                   |            |
|                                                                                                    |                                                                                                    |                                                                                                    |                                                                                                    |                                                                                                    |                                                                                                    |                                                                                                    |                                                                                                    |                 |                                                                                                    |                   |            |
| e Informaçãos 🕞 🚽                                                                                                    | Cargo                                                                                                    |                                                                                                    |                                                                                                    | Fungles                                                                                                    |                                                                                                    |                                                                                                    |                                                                                                    |                 |                                                                                                    |                   |            |
| 📾 Serviças 🔷 👻                                                                                                    |                                                                                                    |                                                                                                    |                                                                                                    |                                                                                                    |                                                                                                    |                                                                                                    |                                                                                                    |                 |                                                                                                    |                   |            |
| e Processos III 🚽                                                                                                    |                                                                                                    |                                                                                                    |                                                                                                    |                                                                                                    | Mandarat                                                                                                    | o do chala                                                                                                    | -                                                                                                    |                 |                                                                                                    |                   |            |
| • se                                                                                                    |                                                                                                    |                                                                                                    |                                                                                                    |                                                                                                    | ion crosp                                                                                                    | o oo chere                                                                                                    |                                                                                                    |                 |                                                                                                    |                   |            |
|                                                                                                    | Nº Funciona                                                                                                    | 4                                                                                                    | None                                                                                                    |                                                                                                    |                                                                                                    | Cargo                                                                                                    | Anglo                                                                                                    |                 |                                                                                                    |                   |            |
| Perfit Sevillar                                                                                                    | Localização                                                                                                    | (lanor)                                                                                                    | Localização (Sator)                                                                                                    |                                                                                                    |                                                                                                    |                                                                                                    |                                                                                                    |                 |                                                                                                    |                   |            |
| Viscolar 1                                                                                                    |                                                                                                    |                                                                                                    |                                                                                                    |                                                                                                    |                                                                                                    |                                                                                                    |                                                                                                    |                 |                                                                                                    |                   |            |
|                                                                                                    |                                                                                                    |                                                                                                    |                                                                                                    |                                                                                                    |                                                                                                    |                                                                                                    |                                                                                                    |                 |                                                                                                    |                   |            |
|                                                                                                    |                                                                                                    |                                                                                                    |                                                                                                    |                                                                                                    |                                                                                                    |                                                                                                    |                                                                                                    |                 |                                                                                                    |                   |            |
|                                                                                                    | NOO                                                                                                    | FM                                                                                                    | DESCRIÇÃO ATIV                                                                                                    | ADADE                                                                                                    |                                                                                                    |                                                                                                    | COM                                                                                                    | R.D.(DADE       |                                                                                                    | STATUS            |            |
|                                                                                                    |                                                                                                    |                                                                                                    |                                                                                                    |                                                                                                    |                                                                                                    |                                                                                                    |                                                                                                    |                 |                                                                                                    |                   |            |
|                                                                                                    |                                                                                                    |                                                                                                    | Assing Documento                                                                                                    |                                                                                                    |                                                                                                    |                                                                                                    |                                                                                                    |                 | Assinar D                                                                                                    | scumento          |            |
|                                                                                                    |                                                                                                    |                                                                                                    | ASSINATURA DO CHEFE                                                                                                    |                                                                                                    |                                                                                                    |                                                                                                    |                                                                                                    |                 | ASSNATURAS                                                                                                    | to servidor:      |            |
|                                                                                                    |                                                                                                    |                                                                                                    |                                                                                                    |                                                                                                    |                                                                                                    |                                                                                                    |                                                                                                    |                 |                                                                                                    |                   |            |
|                                                                                                    |                                                                                                    |                                                                                                    |                                                                                                    |                                                                                                    |                                                                                                    |                                                                                                    |                                                                                                    |                 |                                                                                                    |                   |            |
|                                                                                                    |                                                                                                    |                                                                                                    | DESCRIÇÃO, PLANEJAMEN                                                                                                    | NTO, ACOMPANHAMENTO E AVALIA                                                                                                    | ção das atividad                                                                                                    | es pactuad                                                                                                    | AS/REALIZAI                                                                                                    | DAS             |                                                                                                    |                   |            |
|                                                                                                    |                                                                                                    |                                                                                                    | PACTUAÇÃO                                                                                                    |                                                                                                    |                                                                                                    |                                                                                                    |                                                                                                    |                 | ACOMPA                                                                                                    | NHAMENTO          |            |
| REGIME DE                                                                                                    |                                                                                                    |                                                                                                    |                                                                                                    |                                                                                                    |                                                                                                    | DATA                                                                                                    | DATA                                                                                                    |                 | METAS/RESULTADOS                                                                                                    | ACOMPANHAMENTO DA |            |
| N INABALITO DESCRIÇ                                                                                                    | MODAMINIDADL                                                                                                    |                                                                                                    |                                                                                                    |                                                                                                    | I META                                                                                                    |                                                                                                    | I CIM                                                                                                    | SITUAÇÃO        | ATINCIDOS                                                                                                    | SITUAÇÃO/EEEDRACK | ORCEDVACÃO |
| 1 TELETRABALHO Emissão                                                                                                    | de Netas de mserva e sua                                                                                                    | davida classificação Orçamon                                                                                                    | tária. Emicoão do rocorvas no sistema Civ                                                                                                    | GA - Romanojamente interno de detação-                                                                                                    | Cumprindo                                                                                                    | 03/05/2022                                                                                                    | FIM<br>31/05/2022                                                                                                    | SITUAÇÃO        | ATINGIDOS<br>Atividades cumpridas conforme                                                                                                    | SITUAÇÃO/FEEDBACK | OBSERVAÇÃO |
| 1 TELETRABALHO <u>Emiseão</u><br>Bublicação<br><del>Unitina</del> de                                                                                                    | do Notas do resonia o sua<br>es de portarias para altera<br>plunilhos e relatórios con                                                                                                    | devida classificação Orçaman<br>çãos orçamentórias - Drosodin<br>lóbela puru informuções à Ger                                                                                                    | Itária - Emiseão do reconvor no cistomo Eir<br>nonteo para colicitação do abortura do erá<br>canto - Registro do contrato no 6168/25-                                                                                                    | CA Romanojamento interne do detecto<br>diteo suplementares Levantamente e<br>Emissão de empenhos para cobertura                                                                                                    | Cumprindo<br>conforme prazos<br>para execução                                                                                                    | 03/05/2022                                                                                                    | 31/05/2022                                                                                                    | SITUAÇÃO        | Atividades cumpridas conforme<br>prazos estabelecidos                                                                                                    | SITUAÇÃO/FEEDBACK | OBSERVAÇÃO |
| 1 TELETRABALHO <u>Emissão</u><br>Dublicação<br><del>Unidade de</del><br>Argument<br>Secretaria                                                                                                    | de Notor de recense e cue<br>es de portarias para altera<br>plumitinas e relatónios com<br>de Danejamente e Orçan                                                                                                    | devida classificação Orçaman<br>çãos orçamontórias — Procedin<br>tóbela pura informações ó der<br>rata controlució, de gessool e r<br>anto _                                                                                                    | uária — Emicoão do recorres no sistemo Gr<br>nontes para colintestão do sborrum do cel<br>runtar Regima do contratisto no BiGRES<br>demais de apresos ocorridos - Octous otivid                                                                                                    | CA Romanojamento Interne de deseção -<br>Lazer opilimentarias - constantente e<br>Canada de amaisma para teólo estruto-<br>adea correlativa ao secor, ornondas da -                                                                                                    | Cumprindo<br>conforme prazos<br>para execução                                                                                                    | 03/05/2022                                                                                                    | 31/05/2022                                                                                                    | SITUAÇÃO        | ATINGIDOS<br>Athidades cumpridas conforme<br>prazos estabelecidos                                                                                                    | SITUAÇÃO/FEEDBACK | OBSERVAÇÃO |
| 1 TELETRABALHO - Gmitole<br>Publicação<br>endra-o<br>ergentes<br>Secretaria<br>2 TELETRABALHO - emissão<br>Publicação<br>Publicação                                                                                                    | de Notas de recenva e cua<br>de Notas de recenva e cua<br>plonitivas e relatórios com<br>tris e financeire das despr<br>rele Planatumento e Orçum<br>de Notas de reservo e suo<br>es de portarios para dicin                                                                                                    | daudo eleccificação Organian<br>çãos organistrias - Procesin<br>disco por un informações de te-<br>resta - entruturia, de pessoal e -<br>senta -<br>dendo eleccificação Organian<br>ções organistriação Organian                                                                                                    | Niria - Emiteña de sessence no citrom s El<br>mentes para colutação do alterna do crit<br>de mais do com atean o alterna<br><del>de mais d</del> e tapo aos ocernidos - Oni os antimas<br>Mina - emisão do acercivo na citra a 20<br>mentes para solicitação do obrema concertos<br>para solicitação do obrema concerto do                                                                                                    | Ch. Reman sjongete interne de destaj<br>de generationes - Le anternets -<br>Emissie de empenhes para telestrate<br>elesternetiens so secor, or unitar ta-<br>Ch. Reman sjongete internet de date La.<br>des para telesternetiens - Le unitariale en-                                                                                                    | META<br>Cumprindo<br>conforme prazos<br>para execução<br>Cumprindo<br>conforme prazos                                                                                                    | 03/05/2022<br>01/06/2022                                                                                                    | FIM<br>31/05/2022<br>30/06/2022                                                                                                    | SITUAÇÃO        | ATINGIDOS Atividades cumpridas conforme prazos estabelecidos Atividades cumpridas conforme prazos estabelecidos.                                                                                                    | SITUAÇÃO/FEEDBACK | OBSERVAÇÃO |
| 1         TELETRABALHO         -Emission<br>Dublicação<br>erginate-<br>secretaria<br>Secretaria           2         TELETRABALHO         -Emissión<br>Pedintegrós<br>entrates de<br>organismo<br>entrates de<br>organismo<br>organismo<br>entrates de<br>organismo<br>organismo<br>entrates de<br>organismo<br>entrates de<br>organismo<br>organismo<br>entrates de<br>organismo<br>entrates de<br>organismo<br>entrates de<br>organismo<br>organismo<br>entrates de<br>organismo<br>organismo<br>organi<br>organi<br>organi<br>organismo<br>organi<br>organismo<br>organismo<br>organi<br>organ                                                                                                    | de Notos de recorre a que<br>es de postarias para altara<br>e planitar e relacitar com<br>arta a franceire das despo<br>rela françoismente a Orcan<br>de Notos de recorre a causo<br>de Notos de recorre das despo<br>planitar o relacitar por altara<br>planitar o relacitar de despo<br>das o financeiro das despo                                                                                                    | danida biosefilicação Greaman<br>"Sea expensantativa — Recessiva<br>deste para minimaritar de possed - e<br>asanta —<br>"denidar destantinuyêtar Greaman<br>"denidar destantinuyêtar Greaman<br>destas organisativas - Processiv<br>tébelo para Informações à Gere<br>asanta —                                                                                                    | Millo - Dinicità de reservo de proteina d'un<br>mestes para chilita de de abactar de de<br>restor Regiona de contrata en distante<br>destand d'agressa constituir - d'astrar anna<br>Millo - Dinicità de reservo se visiona d'un<br>meste para chilita de de coste de se distante<br>de la constituir - Regiona de de coste de se distante de ot<br>contra - Regiona de se de coste de se distante de ot<br>contra - Regiona de se de coste de se distante de ot<br>coste de se de coste de se de coste de se distante de ot<br>coste de coste de coste de se distante de ot<br>coste de coste de coste de se distante de ot<br>coste de coste de coste de coste de coste de se distante de ot<br>coste de coste de coste d                                                                                                    | C.L. Restances in the second die description<br>cause application of the description of the description<br>caused die company happen and the description<br>caused die company happen and the description<br>caused die company happen and the description<br>distribution of the description of the description<br>distribution of the description of the description<br>description of the description of the description<br>description of the description of the description of the description<br>description of the description of the description of the description<br>description of the description of the descript | META<br>Cumprindo<br>conforme prazos<br>para execução<br>Cumprindo<br>conforme prazos<br>para execução                                                                                                    | 03/05/2022<br>01/06/2022                                                                                                    | FIM<br>31/05/2022<br>30/06/2022                                                                                                    | <u>SITUAÇÃO</u> | ATINGIDOS Atividades cumpridas conforme prazos estabelecidos Atividades cumpridas conforme prazos estabelecidos.                                                                                                    | SITUAÇÃO/FEEDBACK | OBSERVAÇÃO |
| 1         TELETRABALHO         Consider<br>control of<br>control of<br>control<br>control of<br>control of                                                                                                    | de Netec de recente a sua<br>er de postarias para hiera<br>plantileza e relativas<br>en de postarias entretarias<br>en de postarias de despris<br>es de postarias para telecor<br>plantileza e relativas com<br>plantileza e relativas com<br>es de postarias de cespo<br>de Dianojamente e Organ<br>de la comparecente estarias<br>de la comparecente estarias                                                                                                    | dende descriftegile Gregoren<br>gabe segunations : torocola<br>description informações descriptions<br>activations : de possible :<br>dende descriftegile :<br>dende descriftegile :<br>descriptions :<br>descriptions :<br>descr | Millio, Cimeda de Instance na relación de la<br>marter apreciation plan de la marter de la<br>marter apreciation de la marter de la marter<br>constructura de la marter de la marter de la<br>marter de la marter de la marter de la marter de<br>la marter apreciate de la marter de la marter de<br>anter de la marter de la marter de la marter de<br>la marter apreciate de la marter de la marter de<br>anter de la marter de la marter de la marter de<br>anter de la marter de la marter de la marter de<br>anter de la marter de la marter de la marter de<br>anter de la marter de la marter de la marter de<br>la marter de la marter de la marter de<br>la marter de la marter de la marter de<br>la marter de la marter de la marter de<br>la marter de la marter de la marter de<br>la marter de la marter de la marter de<br>la marter de la marter de la marter de<br>la marter de la marter de la marter de<br>la marter de la marter de la marter de<br>la marter de la marter de la marter de<br>la marter de la marter de<br>la marter de la marter del la marter de<br>la marter de la marter de<br>la marter de la marter de<br>la marter de la marter de<br>la marter de<br>la marte | C Consequences entered de desta ()<br>Sin a segura de la consequencia de desta ()<br>Sin a segura de la consequencia de la consequencia de la                                                    | META<br>Cumprindo<br>conforme prazos<br>para execução<br>Cumprindo<br>conforme prazos<br>para execução<br>Cumprindo<br>conforme prazos                                                                                                    | 03/05/2022<br>01/06/2022<br>01/07/2022                                                                                                    | FIM<br>31/05/2022<br>30/06/2022<br>31/07/2022                                                                                                    | SITUAÇÃO        | ATINGIDOS Atholdeles cumprolas conforme prazos estabelecidos Atholdeles cumprolas conforme prazos estabelecidos. Atholdeles cumprolas conforme                                                                                                    | STTUAÇÃO/FEEDBACK | OBSERVAÇÃO |
| 1         TELETRABALHO         Enclanado           2         TELETRABALHO         Enclanado           3         TELETRABALHO         Enclanado           3         TELETRABALHO         Enclanado                                                                                                    | de la la la construir a provincia a de la construir a provincia a la construir a provincia a la construir a provincia de la construir de la construir de la co                                                                                                    | devide descriftende Grannen<br>(des experimentation Devident<br>states para intermoyders des<br>states para intermoyders des<br>devide states fragenese et<br>states para intermoyders de devi<br>states para intermoyders de devi<br>states para intermoyders de devi<br>states para intermoyders de devi<br>states para intermoyders de devi<br>states para intermoyders de devi<br>devide interestingen Devident<br>de de de seguinations Devident<br>states para intermoyders de seguinations<br>de de seguinations Devident<br>states para intermoyders de seguinations<br>de de seguinations Devident<br>states para intermoyders de seguinations<br>de seguinations de seguinations de seguinations<br>de seguinations de seguinations de seguinations<br>de seguinations de seguinations de seguinations<br>de seguinations de seguinations de seguinations<br>de seguinations de seguinations de seguinations<br>de seguinations de seguinations de seguinations<br>de seguinations de seguinations de seguinations<br>de seguinations de seguinations de seguinations<br>de seguinations de seguinations<br>de seguinations de seguinations<br>de seguinations de seguinations<br>de seguinations de seguinations<br>de seguinations de seguinations<br>de seguinations de seguinations<br>de seguinations de seguinations<br>de seguinations de seguinations<br>de seguinations de seguinations<br>de seguinations<br>de seguina                                                                                                    | Informe provide de reservo de administrativo<br>internet a procession de la defensione de administra-<br>mente response de administrativo de administra-<br>de administrativo de la defensione de la defensione<br>de la defensione de la defensione de la defensione<br>de administrativo de la defensione de la defensione<br>de la defensione de la defensione de la defensione<br>de administrativo de la defensione de la defensione<br>de administrativo de la defensione de la defensione<br>de administrativo de la defensione de la defensione<br>de administrativo de la defensione de la defensione<br>de administrativo de la defensione de la defensione<br>de administrativo de la defensione de la defensione<br>de administrativo de la defensione de la defensione de la defensione<br>de administrativo de la defensione de la defensione de la defensione<br>de administrativo de la defensione de la defensione de la defensione<br>de administrativo de la defensione de la defensione de la de defensione de la defensione de la defensione de la defension                                                                                                    |                                                                                                    | Cumprindo<br>conforme prazos<br>para execução<br>Cumprindo<br>conforme prazos<br>para execução<br>Cumprindo<br>conforme prazos<br>para execução                                                                                                    | 03/05/2022<br>01/06/2022<br>01/07/2022                                                                                                    | FIM<br>31/05/2022<br>30/06/2022<br>31/07/2022                                                                                                    | SITUAÇÃO        | ATINGIDOS AtMddets cumpridas conforme prazos estabelecidos AtMddets cumpridas conforme prazos estabelecidos AtMddets cumpridas conforme prazos estabelecidos                                                                                                    | STTUAÇĂO/FEEDBACK | OBSERVAÇÃO |
| 1         TELETRABALHO         Consider<br>Construction<br>of particular<br>sequences<br>sequences           2         TELETRABALHO         Construction<br>sequences           3         TELETRABALHO         Construction<br>sequences           3         TELETRABALHO         Construction<br>sequences           4         TELETRABALHO         Construction<br>sequences                                                                                                    |                                                                                                    |                                                                                                    |                                                                                                    |                                                                                                    | META<br>Cumprindo<br>conforme prazos<br>para execução<br>Cumprindo<br>conforme prazos<br>para execução<br>Cumprindo<br>conforme prazos<br>para execução                                                                                                    | 03/05/2022<br>01/06/2022<br>01/07/2022                                                                                                    | FIM           31/05/2022           30/06/2022           31/07/2022                                                                                     | <u>ΥΠΛΑζΆΟ</u>  | ATINGIDOS<br>Atividades cumpridas conforme<br>prazos estabelecidos<br>Atividades cumpridas conforme<br>prazos estabelecidos.<br>Atividades cumpridas conforme<br>prazos estabelecidos                                                                                        | STTUAÇÃO/FEEDBACK | OBSERVAÇÃO |
| 1         TELETRABALHO         Consultation<br>(Consultation)           2         TELETRABALHO         Perinterior<br>(Consultation)           3         TELETRABALHO         Perinterior<br>(Consultation)           4         TELETRABALHO         Perinterior<br>(Consultation)                                                                                                    | de la la construir e de la construir e de la construire e de la construire e de la construire e de la construire e de la                                                                                                    |                                                                                                    |                                                                                                    |                                                                                                    | META Cumprindo conforme prazos para execução Cumprindo conforme prazos para execução Cumprindo conforme prazos para execução Cumprindo conforme prazos para execução Cumprindo conforme prazos para execução                                                                                                    | INICIO           03/05/2022           01/06/2022           01/06/2022           01/07/2022           01/08/2022                                                                                                    | FIM           31/05/2022           30/06/2022           31/07/2022           30/08/2022                                                                | <u>ΥΠΛΑζΆΟ</u>  | ATINGIDOS           Atividades cumpridas conforme<br>prazos estabelecidos           Atividades cumpridas conforme<br>prazos estabelecidos.           Atividades cumpridas conforme<br>prazos estabelecidos.           Atividades cumpridas conforme<br>prazos estabelecidos. | STTUAÇĂO/FEEDBACK | OBSERVAÇÃO |
| 1         TELETRABALHO         Consider<br>Construction<br>Selection           2         TELETRABALHO         Perimitian<br>Construction<br>Selection           3         TELETRABALHO         Perimitian<br>Construction<br>Construction<br>Selection           4         TELETRABALHO         Perimitian<br>Construction<br>Selection<br>Selection                                                                                                    |                                                                                                    |                                                                                                    |                                                                                                    |                                                                                                    | META<br>Cumprindo<br>conforme prazos<br>para execução<br>Cumprindo<br>conforme prazos<br>para execução<br>Cumprindo<br>conforme prazos<br>para execução<br>Cumprindo<br>conforme prazos<br>para execução                                                                                                    | INICIO           03/05/2022           01/06/2022           01/06/2022           01/07/2022           01/08/2022                                                                                                    | FIM           31/05/2022           30/06/2022           31/07/2022           30/08/2022                                                                | <u>STTUAÇÃO</u> | ATINGIDOS Atividades cumpridas conforme prazos estabelecidos Atividades cumpridas conforme prazos estabelecidos. Atividades cumpridas conforme prazos estabelecidos Atividades cumpridas conforme prazos estabelecidos.                                                      | STTUĄŻO/FEEDBACK  | OBSERVAÇÃO |
| 1         TELETRABALHO         Consultation<br>consultation<br>explanation<br>sectors           2         TELETRABALHO         Consultation<br>consultation<br>consultatio<br>consultatio<br>consultation<br>consultation<br>consultation<br>consultatio                                                                                                    |                                                                                                    |                                                                                                    | Millio - Emissão de esperior en a coloran SC<br>managementaria a managementaria de adar<br>contrar - Regiona de emissão de adar<br>contrar - Regiona de emissão de adar<br>de estas de aproximante de adar<br>de estas de adar estas de adar<br>de estas de adar estas de adar<br>de estas de adar estas de adar<br>de estas de adar estas de adar<br>de estas de adar estas de adar<br>de estas de adar estas de adar<br>de estas de adar estas de adar<br>de estas de adar estas de adar<br>de estas de adar estas de adar<br>de estas de adar estas de adar<br>de estas de adar estas de adar<br>de estas de adar estas de adar estas de adar<br>de estas de adar estas de adar estas de adar<br>de estas de adar estas de adar estas de adar<br>estas de adar estas de adar estas de adar estas de<br>de estas de adar estas de adar estas de adar<br>estas de adar estas de adar estas de adar estas de<br>de estas de adar estas de adar estas de adar estas de<br>de estas de adar estas de adar estas de adar estas de<br>de estas de adar estas de adar estas de adar estas de<br>de estas de adar estas de adar estas de adar estas de<br>de estas de adar estas de adar estas de adar estas de<br>de estas de adar estas de adar estas de adar estas de<br>de estas de adar estas de adar estas de adar estas de adar estas de<br>de estas de adar estas de adar estas de adar estas de adar estas de<br>de estas de adar estas de adar estas de adar estas de adar estas de<br>de estas de adar estas de adar estas de adar estas de adar estas de<br>de estas de adar estas de adar estas de adar estas de adar estas de<br>de estas de adar estas de adar estas de adar estas de adar estas de adar estas de<br>de estas de adar estas de adar estas de adar estas de adar estas de adar estas de<br>de estas de adar estas de adar estas de adar estas de adar estas de adar estas de adar estas de<br>de estas de adar estas de adar estas de adar estas de adar estas de adar estas de adar estas de adar estas de adar estas de adar estas de adar estas de adar estas de adar estas de adar estas de adar estas de adar estas de adar estas de adar estas de adar estas de adar est                                                                                                    |                                                                                                    | META Cumprindo conforme prazo para execução Cumprindo conforme prazos para execução Cumprindo conforme prazos para execução Cumprindo conforme prazos para execução Extroos RELEVANTE                                                                                                    | INICIO           03/05/2022           01/06/2022           01/07/2022           01/07/2022           01/08/2022                                                                                                    | FIM           31/05/2022           30/06/2022           31/07/2022           31/07/2022                                                                | STTUAÇÃO        | ATINGIDOS           Atividades cumpridas conforme<br>prazos estabelecidos           Atividades cumpridas conforme<br>prazos estabelecidos.           Atividades cumpridas conforme<br>prazos estabelecidos           Atividades cumpridas conforme<br>prazos estabelecidos.  | STTUĄŻO/FEEDBACK  | OBSERVAÇÃO |
| 1         TELETRABALHO         Consider<br>Linking of<br>explanation<br>seturation<br>setura                                                                                                    |                                                                                                    |                                                                                                    |                                                                                                    | Consequences and a set of a set of                                                    | MEIA<br>Cumpindo<br>conforme prazos<br>para execução<br>Cumpindo<br>conforme prazos<br>para execução<br>Cumpindo<br>conforme prazos<br>para execução<br>execução<br>execução<br>execução<br>execução<br>para execução<br>para execução                                                               | INICIO           03/03/2022           01/06/2022           01/06/2022           01/07/2022           01/08/2022                                                                                                    | FIM           31/05/2022           30/06/2022           31/07/2022           31/07/2022           30/08/2022           30/08/2022                      | STTUAÇÃO        | ATINGIDOS Atividades cumpridas conforme prazos estabelecidos Atividades cumpridas conforme prazos estabelecidos. Atividades cumpridas conforme prazos estabelecidos Atividades cumpridas conforme prazos estabelecidos.                                                      | STTUĄŻO/FEEDBACK  | OBSERVAÇÃO |
| 1     TELETRABALHO     Consultation of the second second s                                                                                                    |                                                                                                    |                                                                                                    |                                                                                                    | Consequences of a description     Consequences of a description     Consequences     Consequences     C                                                    | MEIA<br>Cumprinda<br>conforme prazos<br>para execução<br>Cumprindo<br>conforme prazos<br>para execução<br>Cumprindo<br>conforme prazos<br>para execução<br>Cumprindo<br>conforme prazos<br>para execução<br>EXENDES RELEVANTE                                                                                                    | INICIO           03/05/2022           01/06/2022           01/06/2022           01/06/2022           01/08/2022           01/08/2022                                                                                                    | FIM           31/05/2022           30/06/2022           31/07/2022           30/08/2022                                                                | INTUAÇÃO        | ATINGIDOS Atividades cumpridas conforme prazos estabelecidos Atividades cumpridas conforme prazos estabelecidos. Atividades cumpridas conforme prazos estabelecidos Atividades cumpridas conforme prazos estabelecidos.                                                      | STTUAÇĂO/FEEDBACK | OBSERVAÇÃO |
| 1     TELETRABALHO     Consider<br>Consider<br>Services       2     TELETRABALHO     Consider<br>Services       3     TELETRABALHO     Consider<br>Services       4     TELETRABALHO     Consider<br>Services       8     RELATO SERVIDOR       Attividades executadas em regime                                                                                                    | de selectrabalito hibrido, s                                                                                                    | dende siesel kange og oppsærer<br>Sere spreser selen i for serer selen i for serer selen i for serer selen selen sele                                                                                                    | Annual de la companhado pela che                                                                                                    | C Transportant to taken of the starts of the starts of the start                                                       | MEIA<br>Cumprindo<br>conforme praces<br>para execução<br>Cumprindo<br>conforme praces<br>para execução<br>Cumprindo<br>conforme praces<br>para execução<br>para execução<br>exercição<br>ENTOS RELEVANTE<br>ENTOS RELEVANTE<br>SESERVADOS DURA                                                                                                    | INICIO           03/05/2022           01/06/2022           01/07/2022           01/07/2022           01/09/2022           01/09/2022                                                                                                    | FIM           31/05/2022           30/06/2022           31/07/2022           30/08/2022           30/08/2022                                           | NIDADES         | Ath/dades cumpridas conforme<br>prazos estabelecidos<br>Ath/dades cumpridas conforme<br>prazos estabelecidos.<br>Ath/dades cumpridas conforme<br>prazos estabelecidos                                                                                                    | STUAÇÃO/FEEDBACK  | OBSERVAÇÃO |
| 1     TELETRABALHO     Consultation of the second of the second o                                                                                                    | de la teles de essan e e la de<br>la conservator para la televitaria<br>para la conservator para la televitaria<br>para la conservator para la televitaria<br>para la conservator de la televitaria<br>para la conservator de la televitaria<br>para la conservator de la televitaria<br>para la conservator de la televitaria<br>de la televitaria de la televitaria<br>de la televitaria de la televitaria de la televitaria<br>de la televitaria de la televitaria de la televitaria<br>de la televitaria de la televitaria de la televitaria<br>de la televitaria de la televitaria de la televitaria<br>de la televitaria de la televitaria de la televitaria<br>de la televitaria de la televitaria de la televitaria<br>de la televitaria de la televitaria de la televitaria<br>de la televitaria de la televitaria de la televitaria de la televitaria<br>de la televitaria de la televitaria de la televitaria de la televitaria<br>de la televitaria de la televitaria de la televitaria de la televitaria<br>de la televitaria de la televitaria de                                                                         | dende sizza (integlio organization)<br>Consequentino - Transition<br>Service procession - Service - Service<br>Service procession - Service - Service<br>Service procession - Service - Service<br>Service procession - Service - Service<br>Service - Service - Service - Service<br>Service - Service - Service - Service<br>Service - Service - Service - Service<br>Service - Service - Service - Service<br>Service - Service - Service - Service<br>Service - Service - Service - Service<br>Service - Service - Service - Service<br>Service - Service - Service - Service<br>Service - Service - Service - Service<br>Service - Service - Service - Service<br>Service - Service - Service - Service<br>Service - Service - Service - Service - Service<br>Service - Service - Service - Service - Service<br>Service - Service - Service - Service - Service<br>Service - Service - Service - Service - Service<br>Service - Service - Service - Service - Service - Service<br>Service - Service - Service - Service - Service - Service<br>Service - Service - Service - Service - Service - Service<br>Service - Service -                                                                                                    | Allan Consola de restructor de la consola de la consola de                                                                                                    | C Transportante testing of defaults     C Transportante testing of defaults     C Transportante testing of defaults     C Transportante testing of defaults     C Transportante testing of defaults     C Transportante testing of defaults     C Transportante testing of defaults     C Transportante testing of defaults     C Transportante testing of defaults     C Transportante testing of defaults     C Transportante testing     C Transportante testing                                                                                                    | MEIA<br>Cumprindo<br>conforme paras<br>para execução<br>Cumprindo<br>conforme praos<br>para execução<br>Cumprindo<br>conforme praos<br>para execução<br>extended<br>para execução<br>extended<br>extended<br>extended | INICIO           03/05/2022           01/06/2022           01/06/2022           01/08/2022           01/08/2022                                                                                                    | FIM           31/05/2022           30/06/2022           31/07/2022           30/06/2022           30/06/2022           30/06/2022           QAO DAS AT | VIDADES         | ATINGIDOS Atividades cumpridas conforme prazos estabelecidos Atividades cumpridas conforme prazos estabelecidos. Atividades cumpridas conforme prazos estabelecidos.                                                                                                    | STTUAÇÃO/FEEDBACK | OBSERVAÇÃO |
| 1     TELETRABALHO     Consider<br>consider<br>consider | de la la la la la la la la la la la la la                                                                                                    | dende sized ingele organization.<br>Series provinsion and an and an an and an and an an and an and an an and an and an and an and an and an and an and an and                                                                                                    | Line Constraints of Automation and Automation                                                                                                    | C Rear agreement in terms of in details of intervent in the second of the second of the seco                                                       | MEIA<br>Cumpindo<br>conforme paras<br>para execução<br>Cumpindo<br>conforme praos<br>para execução<br>Cumpindo<br>conforme praos<br>para execução<br>para execução<br>exercição<br>RENTOS RELEVANTI<br>ESERVADOS DURA                                                                                                    | NICO         01/05/2022           01/05/2022         01/06/2022           01/06/2022         01/07/2022           01/07/2022         01/07/2022           ES         NITE A FXECU                                                                                                    | FM         31/05/2022           30/05/2022         31/07/2022           31/07/2022         30/06/2022           30/06/2022         30/06/2022          | NIDADES         | Ath/dades cumpridas conforme<br>prazos estabelecidos<br>Ath/dades cumpridas conforme<br>prazos estabelecidos<br>Ath/dades cumpridas conforme<br>prazos estabelecidos.                                                                                                    | STTUAÇÃO/FEEDBACK | OBSERVAÇÃO |
| 1     TELETRABALHO     Consider<br>consider<br>consider | de la la la la la la la la la la la la la                                                                                                    | dende sized ingele organization<br>dende sized in the sized in the sized                                                                                                    | Allan Constant of Allandon and Allandon and                                                                                                    | Consequences of a second second                                                     | MEIA<br>Cumpindo<br>conforme pracos<br>para execução<br>Cumpindo<br>conforme pracos<br>para execução<br>Cumpindo<br>conforme pracos<br>para execução<br>rentos RELEVANTE<br>ESERVADOS DURA                                                                                                    | NICO         81/05/2022           ©1/05/2022         ©1/05/2022           ©1/05/2022         ©1/05/2022           ©1/05/2022         ©1/05/2022           ©1/05/2022         ©1/05/2022           ©1/05/2022         ©1/05/2022           ©1/05/2022         ©1/05/2022           ©1/05/2022         ©1/05/2022           ©1/05/2022         ©1/05/2022                                                                                                    | FM         31/05/2022           30/05/2022         31/07/2022           31/07/2022         30/06/2022           30/06/2022         20/06/2022          | NIDADES         | Ath/dades cumpridas conforme<br>prazos estabelecidos<br>Ath/dades cumpridas conforme<br>prazos estabelecidos<br>Ath/dades cumpridas conforme<br>prazos estabelecidos<br>Ath/dades cumpridas conforme<br>prazos estabelecidos .                                               | STUAÇÃO/FEEDBACK  | OBSERVAÇÃO |
| 1     TELETRABALHO     Consider<br>consider<br>consider | de la falta de essan a el todo<br>an de portesta pesa titus de la falta<br>pesa de la conserva de la falta de la falta d                                                                                                    | dende skansfarsje opperane<br>generation i terrer skansfarster<br>som en en en en en en en en en en en en en                                                                                                    | Alla Constanti de la constanti de la constanti                                                                                                    | CL - Rear of a second second s                                               | META<br>Cumprindo<br>conforme pracos<br>para execução<br>Cumprindo<br>conforme pracos<br>para execução<br>Cumprindo<br>conforme pracos<br>para execução<br>EXENTES RELEVANTE<br>EXENTES RELEVANTE<br>ESERVADOS DURA                                                                                                    | NICO         01/05/2022           01/05/2022         01/05/2022           01/07/2022         01/07/2022           01/07/2022         01/05/2022           55         NTE A DXCU                                                                                                    | FM         31/05/2022           31/05/2022         31/07/2022           31/07/2022         31/07/2022           30/08/2022         31/07/2022          | INIDADES        | ATINGDOS Atividades cumpridas conforme prazos estabelecidos Atividades cumpridas conforme prazos estabelecidos Atividades cumpridas conforme prazos estabelecidos Atividades cumpridas conforme prazos estabelecidos.                                                        | STTUAÇÃO/FEEDBACK | OBSERVAÇÃO |
| 1     TELETRABALHO     Consider<br>consideration<br>consideration<br>consi<br>consideratio<br>consideration<br>consideratio<br>consideration<br>c                                                                                                    | de la construit de la construit de la const                                                                                                    | dente descritante la conservatione de la conservatione de la conse                                                                                                    | Alla Constanti de la companhado pela ch                                                                                                    | C Transportant and a set of a set of a s                                                       | MEIA<br>Cumpindo<br>conforme pracos<br>para execução<br>conforme pracos<br>para execução<br>conforme pracos<br>para execução<br>conforme pracos<br>para execução<br>ENTOS RELEVANTE<br>ENTOS RELEVANTE<br>ESSERVADOS DURA                                                                                                    | NICO         01/05/2022           01/05/2022         01/05/2022           01/05/2022         01/05/2022           ES         NITE A EXECUTION                                                                                                    | FM         31/05/2022           31/05/2022         31/07/2022           31/07/2022         31/07/2022           30/08/2022         2                   | INIDADES        | Ath/dades cumpridas conforme<br>prazos estabelecidos           Ath/dades cumpridas conforme<br>prazos estabelecidos           Ath/dades cumpridas conforme<br>prazos estabelecidos           Ath/dades cumpridas conforme<br>prazos estabelecidos                            | STTUAÇÃO/FEEDBACK | OBSERVAÇÃO |
| 1     TELETRABALHO     Consider<br>Consider<br>Construction<br>Construction<br>Constru                                                                                                    | de la testa de casara e la toda esta de casara e la toda esta de casara e portante para a testa de casara esta de casara es                                                                                                    | dente de classificação de parameter<br>presentariam e terminariam e terminariam<br>presentariam e terminariam e terminariam<br>e terminariam e terminariam e terminariam<br>e terminariam e terminariam e terminariam<br>e terminariam e terminariam e terminariam<br>e terminariam e terminariam e terminariam<br>e terminariam e terminariam e terminariam<br>e terminariam e terminariam e terminariam<br>e terminariam e terminariam e terminariam<br>e terminariam e terminariam e terminariam<br>e terminariam e terminariam e terminariam<br>e terminariam e terminariam e terminariam<br>e terminariam e terminariam e terminariam<br>e terminariam e terminariam e terminariam<br>e terminariam e terminariam e terminariam e terminariam<br>e terminariam e terminariam e terminariam e terminariam<br>e terminariam e terminariam e terminariam e terminariam<br>e terminariam e terminariam e terminariam e terminariam<br>e terminariam e terminariam e terminariam e terminariam<br>e terminariam e terminariam e terminariam e terminariam e terminariam e terminariam e terminariam e terminariam<br>e terminariam e terminariam e terminar                                                                                                    | Line Sound of the second of the second of th                                                                                                    | Consequences of a detail of a detail                                                     | META<br>Cumpindo<br>conforme praces<br>para execução<br>conforme praces<br>para execução<br>conforme praces<br>para execução<br>conforme praces<br>para execução<br>conforme praces<br>para execução<br>texnOOS RELEVANTI                                                                                                    | NICO         01/05/2022           01/05/2022         01/05/2022           01/05/2022         01/05/2022           01/05/2022         01/05/2022           01/05/2022         01/05/2022                                                                                                    | ти 2006/2022<br>30/06/2022<br>30/06/2022                                                                                                    | INTOADES        | Attividades cumpridas conforme<br>prazos estabelecidos           Attividades cumpridas conforme<br>prazos estabelecidos           Attividades cumpridas conforme<br>prazos estabelecidos           Attividades cumpridas conforme<br>prazos estabelecidos                    | STTUAÇÃO/FEEDBACK |            |
| 1     TELETRABALHO     Consultation of the second of the second o                                                                                                    | - de teletrabalho híbrido, s                                                                                                    | dente de classificação de general<br>para especialmente de general<br>estas especialmente de general<br>estas especialmente de general<br>estas especialmente de general<br>estas especialmente de general<br>estas especialmente de general<br>estas especialmente de general<br>estas especialmente de general<br>estas especialmente de general<br>estas especialmente de general<br>estas especialmente de general<br>estas estas estas estas estas estas estas<br>estas estas estas estas estas estas<br>estas estas estas estas estas estas estas<br>estas estas estas estas estas estas estas estas<br>estas estas estas estas estas estas estas<br>estas estas estas estas estas estas estas estas<br>estas estas estas estas estas estas estas estas estas<br>estas estas estas estas estas estas estas estas<br>estas estas estas estas estas estas estas estas estas estas<br>estas estas estas estas estas estas estas estas estas estas estas<br>estas estas esta                                                                                                    | Alex. Sociale de la companhado pela ch                                                                                                    | Consequences of the second second secon                                                    | META<br>Cumpindo<br>conforme pracos<br>para execução<br>conforme pracos<br>para execução<br>conforme pracos<br>para execução<br>conforme pracos<br>para execução<br>exertos<br>para execução<br>ENTOS RELEVANTE<br>ENTOS RELEVANTE                                                                                                    | NICO           01/05/2022           01/05/2022           01/05/2022           01/05/2022           ST           ST                                                                                                    | <ul> <li>30/05/2022</li> <li>30/05/2022</li> <li>30/05/2022</li> <li>30/05/2022</li> <li>20/05/2022</li> </ul>                                         | INTOADES        | Attividades cumpridas conforme<br>prazos estabelecidos           Attividades cumpridas conforme<br>prazos estabelecidos.           Attividades cumpridas conforme<br>prazos estabelecidos           Attividades cumpridas conforme<br>prazos estabelecidos.                  | STUAÇÃO/FEEDBACK  |            |
| 1     TELETRABALHO     Consider<br>consideration<br>consideration<br>consi                                                                                                    | de la construit e la valor<br>de la construit e para littera en<br>la construit e para littera en<br>la construit e para littera en<br>la construit e la construit e la construit<br>de la construit e la construit e la construit<br>de la construit e la construit e la construit<br>e la construit e la construit e la construit e<br>la construit e la construit e la construit e<br>la construit e la construit e la construit e<br>la construit e la construit e la construit e<br>la construit e la construit e la construit e<br>la construit e la construit e la construit e<br>la construit e la construit e la construit e<br>la construit e la construit e la construit e<br>la construit e la construit e la construit e<br>la construit e la construit e la construit e<br>la construit e la construit e la construit e<br>la construit e la construit e la construit e<br>la construit e la construit e la construit e<br>la construit e la construit e la construit e<br>e de trategia entruit e la construit e la construit<br>e de trategia entruit e la construit e<br>e de trategia entruit e la construit e<br>e de trategia entruit e la construit e<br>e de trategia entruit e la construit e<br>e de trategia entruit e la construit e<br>e de trategia entruit e la construit e<br>e de trategia entruit e<br>e de trategia entruit e<br>e d | dentes districtions de la conservation de la conservation de la conser                                                                                                    | Alexa Sociale de la companhado pela ch                                                                                                    | C Respective services of the details of the details of the                                                       | META<br>Cumpindo<br>conforme pracos<br>para execução<br>conforme pracos<br>para execução<br>conforme pracos<br>para execução<br>conforme pracos<br>para execução<br>conforme pracos<br>para execução<br>textos RELEVANTE<br>ENTOS RELEVANTE                                                                                                    | NICO         31-05-2022           01-05-2022         01-05-2022           01-05-2022         01-05-2022           01-05-2022         01-05-2022           01-05-2022         01-05-2022           01-05-2022         01-05-2022           01-05-2022         01-05-2022           01-05-2022         01-05-2022           01-05-2022         01-05-2022           01-05-2022         01-05-2022           01-05-2022         01-05-2022           01-05-2022         01-05-2022           01-05-2022         01-05-2022           01-05-2022         01-05-2022           01-05-2022         01-05-2022           01-05-2022         01-05-2022           01-05-2022         01-05-2022           01-05-2022         01-05-2022           01-05-2022         01-05-2022           01-05-2022         01-05-2022           01-05-2022         01-05-2022           01-05-2022         01-05-2022           01-05-2022         01-05-2022           01-05-2022         01-05-2022           01-05-2022         01-05-2022           01-05-2022         01-05-2022           01-05-2022         01-05-2022           01-0 | FM         31/05/2022           30/05/2022         31/07/2022           30/05/2022         20/05/2022                                                  | INTUAÇÃO        | ATINGIDOS Atividades cumpridas conforme prazos estabelecidos Atividades cumpridas conforme prazos estabelecidos. Atividades cumpridas conforme prazos estabelecidos                                                                                                    | STUAÇÃO/FEEDBACK  |            |
| 1     TELETRABALHO     Consider of the second second secon                                                                                                    | de la la la la la la la la la la la la la                                                                                                    | dente de alter fais ple o lagranda<br>de se par el la fais ple se de la fais<br>de se par el la fais ple se de la fais<br>de se par el la fais ple se de la fais<br>de se par el la fais ple se de la fais<br>de se par el la fais ple se de la fais<br>de se par el la fais de la fais de la fais<br>de se par el la fais de la fais de la fais<br>de se par el la fais de la fais de la fais<br>de se par el la fais de la fais de la fais<br>de se par el la fais de la fais de la fais<br>de se par el la fais de la fais de la fais<br>de se par el la fais de la fais de la fais<br>de la fais de la fais de la fais de la fais<br>de la fais de la fais de la fais de la fais<br>de la fais de la fais de la fais de la fais de la fais<br>de la fais de la fais de la fais de la fais de la fais de la fais<br>de la fais de la fais de la fais de la fais de la fais de la fais de la fais de la fais de la fais<br>de la fais de la fais de la fa                                                                                                    | Adams, School & Angeler Angeler Angele                                                                                                    | C Transportant and the second of the second of the                                                       | META<br>Cumpindo<br>conforme pracos<br>para execução<br>a conforme pracos<br>para execução<br>conforme pracos<br>para execução<br>conforme pracos<br>para execução<br>conforme pracos<br>para execução<br>exertos RELEVANT<br>EXERTIVADOS DURA                                                                                                    | NICO         31-05-2022           01-06-2022         01-06-2022           01-06-2022         01-06-2022           01-06-2022         01-06-2022           01-06-2022         01-06-2022           01-06-2022         01-06-2022           01-06-2022         01-06-2022           01-06-2022         01-06-2022           01-06-2022         01-06-2022           01-06-2022         01-06-2022           01-06-2022         01-06-2022           01-06-2022         01-06-2022           01-06-2022         01-06-2022           01-06-2022         01-06-2022           01-06-2022         01-06-2022           01-06-2022         01-06-2022           01-06-2022         01-06-2022           01-06-2022         01-06-2022           01-06-2022         01-06-2022           01-06-2022         01-06-2022           01-06-2022         01-06-2022           01-06-2022         01-06-2022           01-06-2022         01-06-2022           01-06-2022         01-06-2022           01-06-2022         01-06-2022           01-06-2022         01-06-2022           01-06-2022         01-06-2022           01-0 | FM         31/05/2022           30/05/2022         31/07/2022           30/05/2022         30/05/2022                                                  | NUDADES         | Ath/dades cumpridas conforme<br>prazos estabelecidos<br>Ath/dades cumpridas conforme<br>prazos estabelecidos.<br>Ath/dades cumpridas conforme<br>prazos estabelecidos<br>Ath/dades cumpridas conforme<br>prazos estabelecidos.                                               | STUAÇÃO/FEEDBACK  |            |
| 1     TELETRABALHO     Control of the second second                                                                                                    | de trabas de essarta e traba<br>a de portados de essarta e trabas<br>portados de essarta e trabas<br>portados e estas e estas e estas e estas<br>e estas e estas e estas e estas e estas<br>e estas e estas e estas e estas e estas e estas<br>e estas e estas e estas e estas e estas e estas<br>e estas e estas e estas e estas e estas e estas e estas<br>e estas e estas e estas e estas e estas e estas e estas<br>e estas e estas e                                                                                                    | dentes dataritarias de organizaria<br>dentes provintes datarias - Dentes datarias<br>dentes provintes datarias - Dentes datarias<br>dentes provintes datarias - Dentes datarias<br>dentes de terminarias da terminarias<br>dentes de terminarias de terminarias<br>de terminarias - Dentes datarias de terminarias<br>de terminarias - Dentes datarias de terminarias<br>de terminarias - Dentes datarias de terminarias<br>de terminarias - Dentes datarias de terminarias<br>de terminarias - Dentes datarias de terminarias<br>de terminarias - Dentes datarias de terminarias<br>de terminarias - Dentes da terminarias de terminarias<br>de terminarias - Dentes de terminarias de terminarias<br>de terminarias - Dentes de terminarias de terminarias<br>de terminarias - Dentes de terminarias de terminarias<br>de terminarias - Dentes de terminarias de terminarias<br>de terminarias - Dentes de terminarias de terminarias<br>de terminarias - Dentes de terminarias de terminarias<br>de terminarias - Dentes de terminarias de terminarias de terminarias<br>de terminarias - Dentes de terminarias de terminarias de terminarias<br>de terminarias - Dentes de terminarias de terminarias de terminarias<br>de terminarias - Dentes de terminarias de terminarias de terminarias de terminarias<br>de terminarias - Dentes de terminarias de terminarias de terminarias<br>de terminarias - Dentes de terminarias de terminarias de terminarias de terminarias de terminarias de terminarias<br>de terminarias - Dentes de terminarias de terminarias de terminar                                                                                                    | Adams School and School and Schoo                                                                                                    | C Transportanting and the second of the second of                                                        | META Cumpindo conforme pracos para execução Cumpindo conforme pracos para execução Cumpindo conforme pracos para execução Cumpindo conforme pracos para execução EXENDOS RELEVANT EXERVADOS DURA                                                                                                    | NICO         30.65/2022           01.06/2022         01.06/2022           01.07/2022         01.07/2022           VITE A DXCCU         01.07/2022                                                                                                    | FM         31/05/2022           30/05/2022         31/07/2022           30/05/2022         30/05/2022                                                  | VIDADES         | ATINGIDOS Atividades cumpridas conforme prazos estabelecidos Atividades cumpridas conforme prazos estabelecidos Atividades cumpridas conforme prazos estabelecidos Atividades cumpridas conforme prazos estabelecidos.                                                       |                   |            |

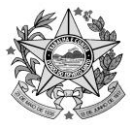

Após identificar o servidor que será avaliado, todos os campos preenchidos pelo anteriormente, ficarão disponíveis para conferência e se necessário, modificação.

Clicar em "assinar".

Obs1: Ao clicar em "Assinar Documento", será solicitado mesma senha de acesso ao portal.

Obs2: A chefia deverá observar o vínculo de usuário ao acessar o Portal do Servidor;

**Obs3:** O Formulário será "liberado" para o servidor avaliado, somente após assinatura da chefia.

**Obs4:** O Formulário/ Avaliação poderá gerado a qualquer tempo, clicando em "**Clique aqui** para imprimir avaliação".

Obs5: As assinaturas (avaliado e avaliador), indicam o encerramento da avaliação no ciclo.